## 場所を登録する(登録ポイント)

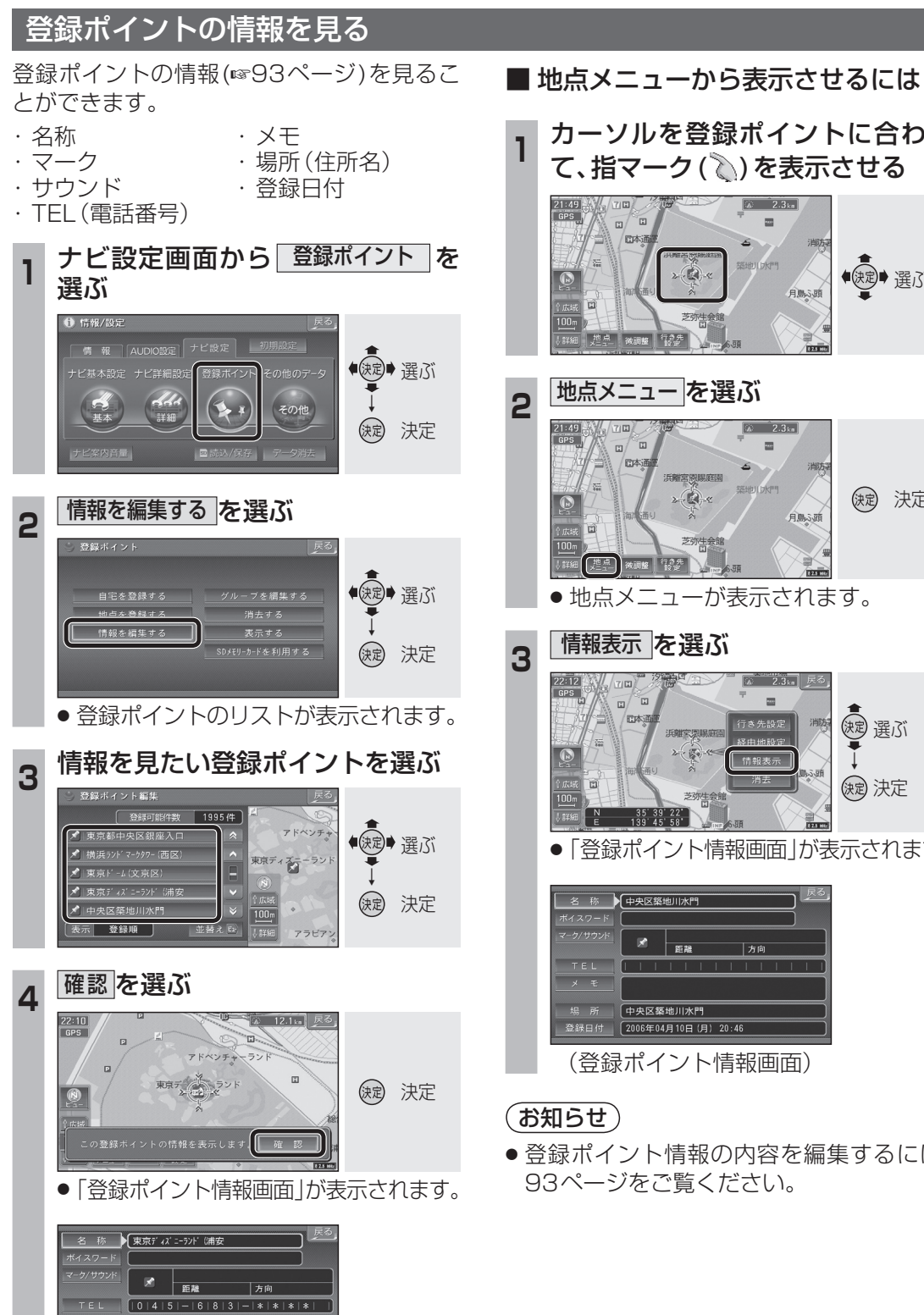

場 所 アドベンチャーランド 登録日付 2006年07月10日(月) 20:49 (登録ポイント情報画面)

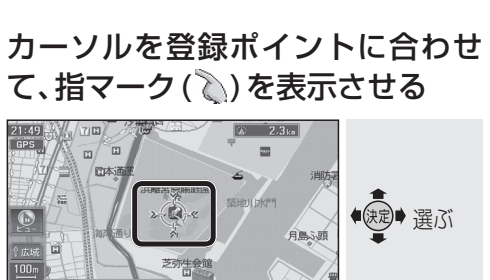

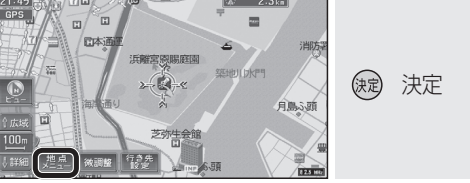

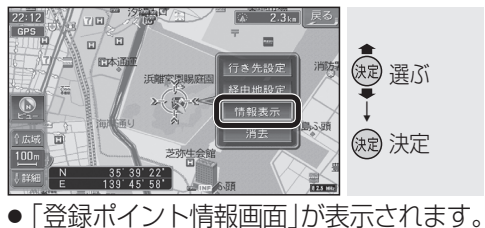

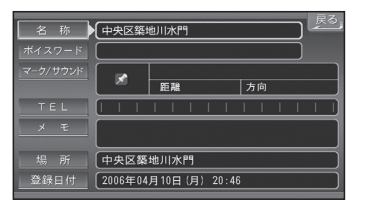

● 登録ポイント情報の内容を編集するには、

## 登録ポイント情報を編集する

| 設                        | 定項目                            |                   | 操                                                                                                    | 作                                                         |                    |
|--------------------------|--------------------------------|-------------------|----------------------------------------------------------------------------------------------------|-----------------------------------------------------------|--------------------|
| 名称を入力する                  |                                | <u>名称</u><br>を選ぶ。 | 名称を入力す<br>●最大10文号                                                                                                 | る。<br>字(半角20文字)                                           | <u>完了</u> を<br>選ぶ。 |
| 名称を地図上に<br>表示する / しないを選ぶ |                                |                   | 詳を選ぶ。                                                                                                    | 枠付き ] / [枠なし ] /<br>  名称表示なし を選ぶ。                         | <u>完了</u> を<br>選ぶ。 |
| ボイスワードを登録する              |                                | 「ボイスワード」<br>を選ぶ。  | ボイスワード編集<br>を選ぶ。                                                                                                  | ボイスワードを入力する。<br>●3~20文字                                   | <u>完了</u> を<br>選ぶ。 |
| ボイスワードを本機に<br>認識させる      |                                |                   | <ul> <li>ボイスワードON / ボイスワードOFF を選ぶ。</li> <li>タッチするごとにON/OFFが切り換わります。</li> <li>有効 (ON) にできるのは最大 300 件まで。</li> </ul> |                                                           |                    |
| マークを変更する                 |                                |                   | マーク変更<br>を選ぶ。                                                                                                    | マークを選ぶ。                                                   |                    |
| 知らせる<br>知らせる             | サウンドを選ぶ                        | マーク/サウンド<br>を選ぶ。  | <u>サウンド種別</u><br>を選ぶ。                                                                                             | サウンドを選ぶ。                                                  |                    |
|                          | サウンドが鳴り始<br>める距離を選ぶ            |                   | <u>サウンド距離</u><br>を選ぶ。                                                                                             | 距離を選ぶ。                                                    |                    |
|                          | どの方向から<br>近付くとサウンド<br>を鳴らすかを選ぶ |                   | <u>サウンド方向</u><br>を選ぶ。                                                                                             | 全方向でサウンドを鳴らす<br>全方向を選ぶ。<br>任意の方向のみサウンドを鳴き<br>方向指定を選び、方向を通 | こは<br>らすには<br>選ぶ。  |
| 電話番号を入力する                |                                | TEL<br>を選ぶ。       | 電話番号を入力する。<br>●PHS/携帯電話の番号でも可                                                                                     |                                                           | <u>完了</u> を<br>選ぶ。 |
| メモを入力する                  |                                | メモ<br>を選ぶ。        | メモを入力する。<br>●最大 10文字 (半角20文字) × 2行                                                                                |                                                           | <u>完了</u> を<br>選ぶ。 |
| 場所を変更する                  |                                | <u>場所</u><br>を選ぶ。 | 位置変更<br>を選ぶ。                                                                                                    | 変更したい位置に<br>スクロールさせる。                                     | <u>決定</u> を<br>選ぶ。 |
| 住所を変更する                  |                                |                   | <u>名称変更</u><br>を選ぶ。                                                                                               | 名称を入力する。<br>●最大16文字(半角32文字)                               | <u>完了</u> を<br>選ぶ。 |
| 登録した日付を変更する              |                                | 登録日付<br>を選ぶ。      | 年・月・日・時間・分を入力する。<br>例:2006年6月1日14時50分の場合は<br>「200606011450」と入力する。<br>●曜日は自動的に設定されます。                              |                                                           | <u>完了</u> を<br>選ぶ。 |

## (お知らせ)

- 文字の入力方法(☞200ページ)
- ボイスワードは、登録ポイントを読み順に並 べ替える際の「よみ」の情報としても使われ ます。(☞54、87ページ)
- 以下のようなボイスワードは登録できません。 ・小文字で始まる。 ·長音(-)で始まる。
- ・「ン」で始まる。
- ・「ッ」などの小文字で終わる。

- ●登録ポイントの電話番号は、電話番号検索 の対象になります。 ただし、以下のような電話番号は、電話番
- 号検索の対象になりません。
  - ·4桁未満
  - ・「0 | から始まらない